If you have accidently marked an email as "Junk" and wish to undo the process, follow the directions below;

• Locate the "Junk Email" folder in the folder view (Left panel) and click on it to open (expand) it.

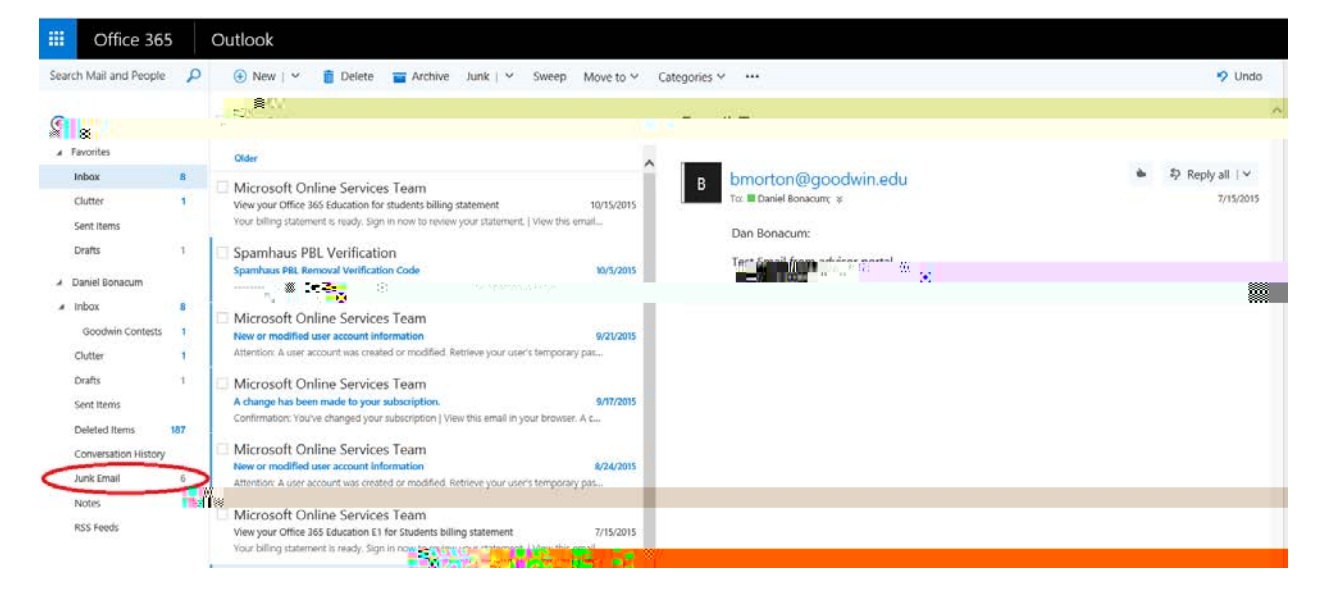

• Locate the item you wish to correct and place a check mark next to it. Next, click the "Not Junk" button on the tool bar. This will move your mail back into the inbox, and unblock the sender.

|            | Affice 365  | Nutlook      |                           |                        |           |         |          |           |
|------------|-------------|--------------|---------------------------|------------------------|-----------|---------|----------|-----------|
| r Mansahak | siquist 🛶 🛃 | Harris Maria | uenetê 🚞 avrchiwe 👔 Morij | une: m tallack Move to | ····      | <br>    | 🔹 บุกออี | TH Hasard |
| v          | (net Empil  |              | <u>^</u>                  | Actor Comment          | (et solds | K.E.MAL |          |           |
|            |             |              |                           |                        |           |         |          |           |
|            |             |              |                           |                        |           |         |          |           |
|            |             |              |                           |                        |           |         |          |           |
|            |             |              |                           |                        |           |         |          |           |
|            |             |              |                           |                        |           |         |          |           |
|            |             |              |                           |                        |           |         |          |           |
|            |             |              |                           |                        |           |         |          |           |
|            |             |              |                           |                        |           |         |          |           |
|            |             |              |                           |                        |           |         |          |           |